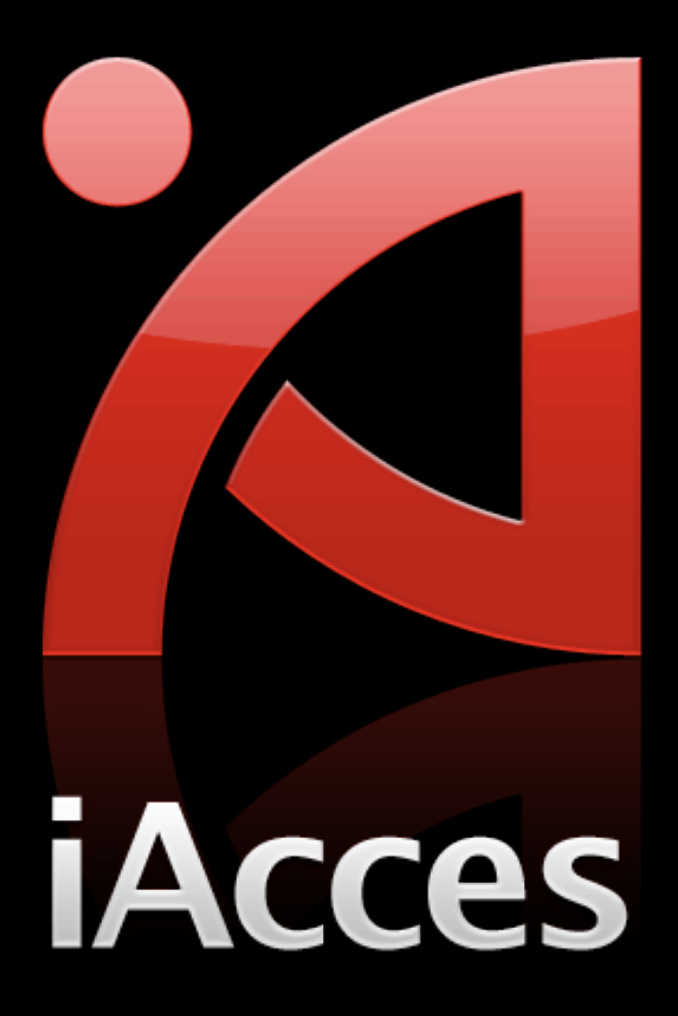

# 試用期限

iAcces 安裝後起算將有 20 天 (480小時) 的試用期,在這 個時間內您可完整使用 iAcces 所有功能。 超過 20 天後 iAcces 將會無法使用,除非購買正式版本授 權才能解除這個限制。

# 授權方式

若您購買了 iAcces 正式版本授權<sup>,</sup>就可完全解除時間的限 制<sup>,</sup>無限期的使用 iAcces <sup>。</sup>

iAcces 授權為綁定 iPhone 硬體序號,獲得授權的 iPhone 硬體序號將會儲存於 iAcces 授權伺服器上。

因此無論您是升級或是重刷 (重新安裝) iPhone,只要再次 安裝 iAcces 後就可透過網路連線重新取得授權,沒有次數 限制。

## 購買前注意事項

- 您可選擇以 PayPal 網路付款服務、信用卡或 ATM 轉帳 (稍晚公佈)的方式來購買 iAcces。
- 您的 iPhone 必須具備網際網路連線環境,才能進行 iAcces 的購買與啟用。
- 使用線上付款服務或信用卡購買過程,都將必須連線至線
   上付款網頁進行,建議您使用電腦來完成這道程序。

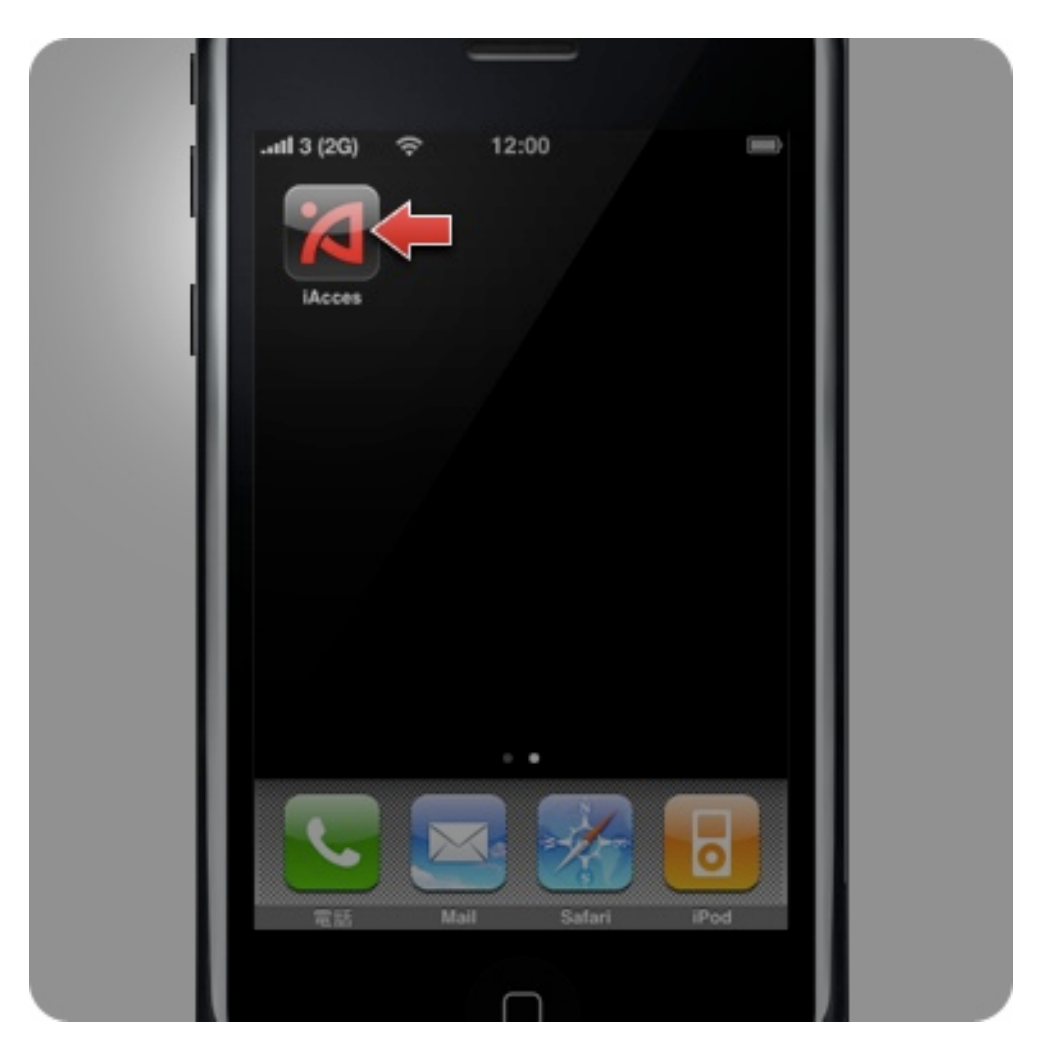

1. 請按下主畫面中 iAcces 圖示進入。

| About  | iAcces       | Exit |
|--------|--------------|------|
| 嘸蝦米輸入法 |              |      |
| 授權資訊   |              | 0    |
| 軟體資訊   |              |      |
| 版本     | 1.0 (Build 0 | 29)  |
| 軟體狀態   | 20天試用        |      |
| 網上付款及啓 | 用            | 0    |
| 使用說明及提 | 示            | 0    |
| 授權資訊   |              | 0    |

2. 進入 iAcces 後捲動畫面至下方<sup>,</sup>按下 "網上付款及啟 用"。

| .atil 3 (2G) 🤝 12:02 📟                                                                                        |  |
|----------------------------------------------------------------------------------------------------|--|
| Back 網上付款及啓用                                                                                                  |  |
| 請按照下面3個簡單步驟。就能完成iAcces的付款<br>與替用:<br>1. 先確定iPhone/iPod 能夠達線上朝(建議先開啓<br>Safari 測試, 才進入此畫面),然後按下"取得付款編<br>號" 鍵。 |  |
| 取得付款編號                                                                                                    |  |
| 付款編號:                                                                                                    |  |
| <ol> <li>使用電腦進入這個網址:<br/>http://www.iacces.com/ime/buy<br/>並將 iAcces "付款編號" 輸入後,進行信用卡付<br/>款。</li> </ol>      |  |
| <ol> <li>完成信用卡付款後,請再確定 iPhone 的網路連線<br/>正常,然後按下 "iAcces 啓用" 按鈕, iAcces 將會<br/>自動透過網路認証,然後完成啓用。</li> </ol>     |  |
| iAcces 啓用                                                                                                    |  |
| 技術及付款問題,可電郵至 support@iacces.com                                                                               |  |
|                                                                                                    |  |

3. 再來是按下 "取得付款編號"。

| .attil 3 (2G) 🤝 12:02 📼                                                                                                    |  |
|----------------------------------------------------------------------------------------------------|--|
| Back 網上付款及啓用                                                                                                    |  |
| 請按照下面 3 個簡單步驟。就能完成 iAcces 的付款<br>與啓用:                                                                                         |  |
| <ol> <li>先確定 iPhone/iPod 能夠達線上網(建議先開啓<br/>Safari 測試, 才進入此畫面), 然後按下 "取得付款編<br/>號" 鍵。</li> </ol>                                |  |
| 取得付款編號                                                                                                    |  |
| 請稍後,正由互聯網達上 iAcces.com<br>取得有效的付款編號<br>2. 候<br>可能度人前转出版<br>http://www.iacces.com/ime/buy<br>並將 iAcces "付款編號" 輸入後,進行信用卡付<br>款。 |  |
| <ol> <li>完成信用卡付款後,請再確定 iPhone 的網路連線<br/>正常,然後按下 "iAcces 啓用" 按鈕, iAcces 將會<br/>自動透過網路認証,然後完成啓用。</li> </ol>                     |  |
| iAcces 啓用                                                                                                    |  |
| 技術及付款問題,可電郵至 support@iacces.com                                                                                               |  |
|                                                                                                    |  |

4. 稍待幾秒中,iAcces 透過網路連線取得您的付款編號。

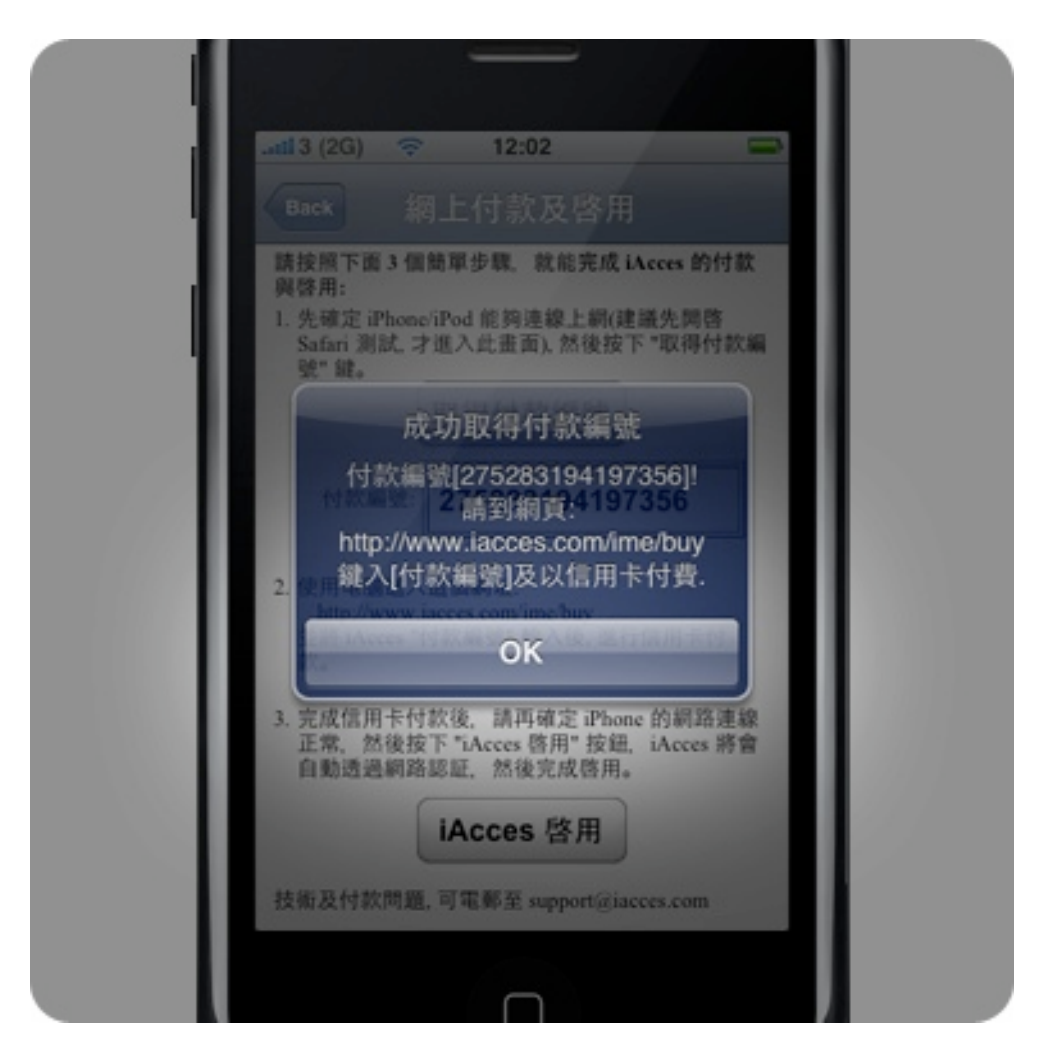

5. 完成取得付款編號,請記下這組編號並謹慎檢查確認無 誤!

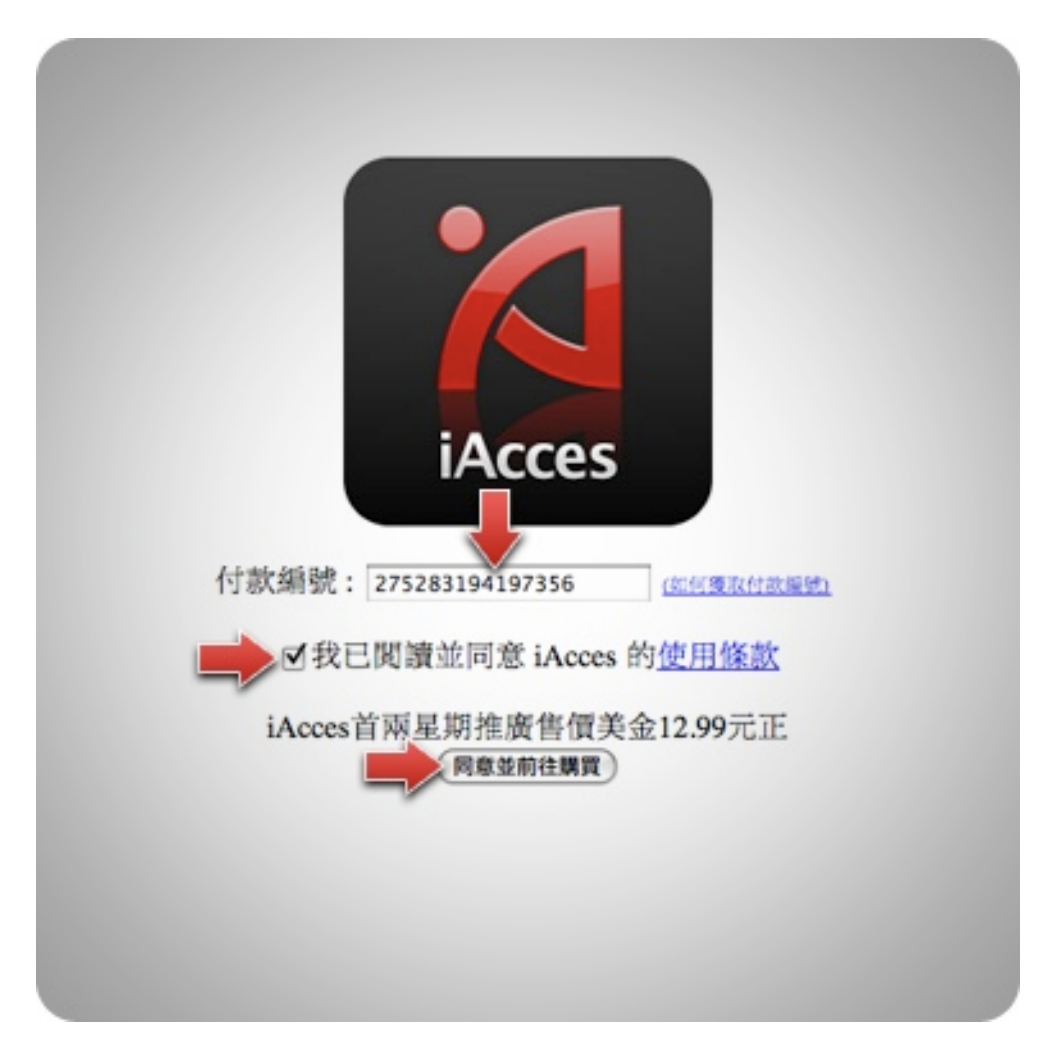

前往至 "http://www.iacces.com/ime/buy/" 這個網頁,然後輸入剛才記下的付款編號、勾選同意 iAcces 使用條款、然後按下 "同意並前往購買"。

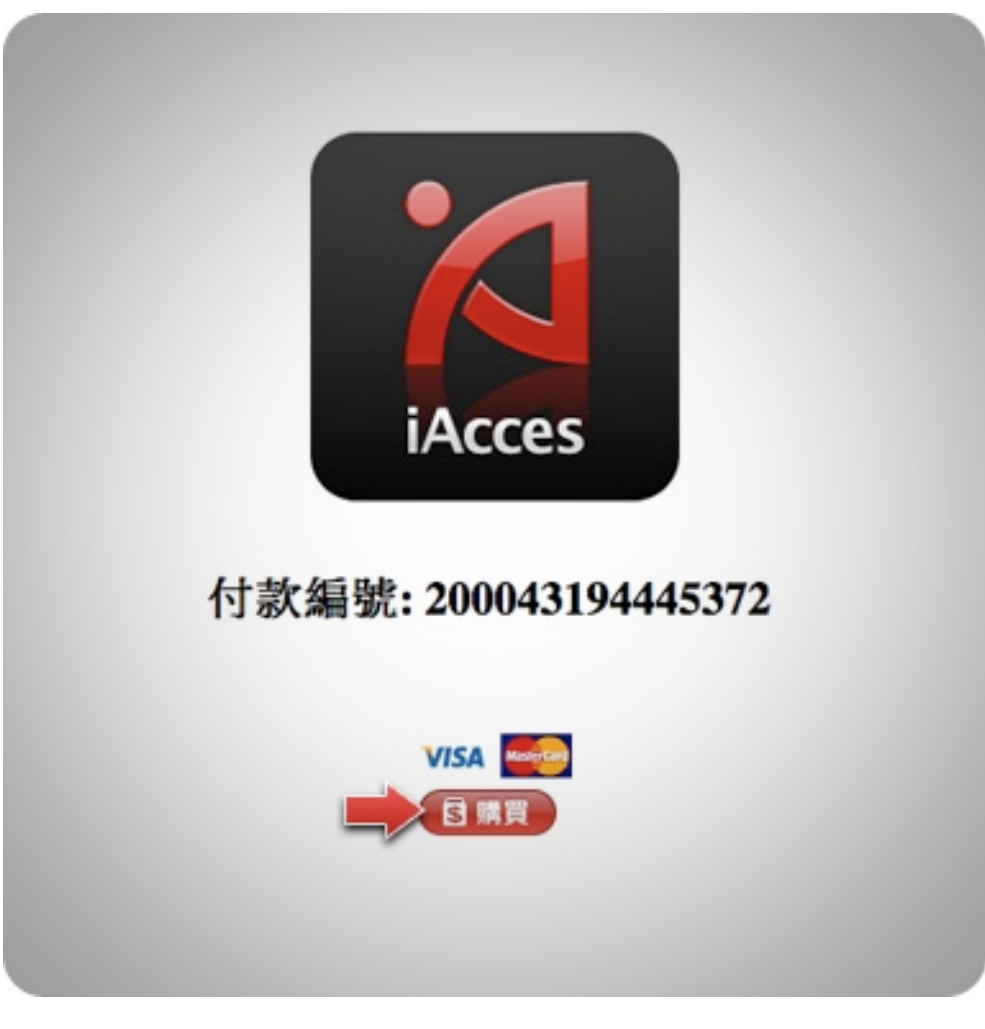

7. 再次確定您的付款編號正確無誤後,按下 "購買" 就可以 開始準備進行付款。

| Total: \$12.99 USD                                                                     |
|----------------------------------------------------------------------------------------|
|                                                                                        |
|                                                                                        |
| ying in a few clicks.                                                                  |
|                                                                                        |
| IN TO PAYPAL                                                                           |
| k mont                                                                                 |
| Log In                                                                                 |
| Forgot email or password?                                                              |
|                                                                                        |
| ider of PayPa's stored value facility, does not require the<br><u>local</u> carefully. |
|                                                                                        |

### 8. 現在您被導向了 PayPal 的線上付款網頁,此網頁預設為 英文,您亦可選擇右上角的語系切換為簡體中文。

| Acces                                                                                                    | Total: \$12.99                                                                                       |
|----------------------------------------------------------------------------------------------------|----------------------------------------------------------------------------------------------------|
| yPal is the safer, easier way to pay                                                                                                    | PayPal 🔮 Secure Per                                                                                  |
| Pail securely processes payments for sales@iAcces.com. You o                                                                                                  | can finish paying in a few clicks.                                                                   |
| ty use PayPal?                                                                                                    |                                                                                                    |
| ise your credit card online without exposing your card number to<br>erchants.                                                                                 | LOG IN TO PAYPAL                                                                                     |
| peed through checkout. No need to enter your card number or<br>dress.                                                                                         | Emait Password:                                                                                      |
| n't have a PayPal account?<br>e your credit card or bank account (where available). <u>Continue</u>                                                           | Log In                                                                                               |
| ISA 🎫 📷                                                                                                    | Forget email or password?                                                                            |
| tum te satestiliji/cons.com.                                                                                                    |                                                                                                    |
| Pal. The safer, easier way to pay.<br>more information, read our User Acresment and Privacy Policy.                                                           |                                                                                                    |
| pyright & 1999-2008 PayPal. All rights reserved. Consumer advisory: PayPal P<br>roval of the Monetary Authority of Singapore. Users are advised to read the g | Pla. Ltd., the holder of PayPar's stored value facility, does not requeres and conditions carefully. |

### 9. 若您有使用 PayPal 在右網頁的右邊可登入 PayPal 進行 交易。

| Acces                                                                                                    |                                                         | Total: \$12.99 U                                        |
|----------------------------------------------------------------------------------------------------|---------------------------------------------------------|---------------------------------------------------------|
| yPal is the safer, easier way to pay                                                                                                    |                                                         |                                                         |
| Pai securely processes payments for sales@iAcces.com. You                                                                                                    | can finish paying in a                                  | few clicks.                                             |
| y use PayPal?                                                                                                    |                                                         |                                                         |
| se your credit card online without exposing your card number to<br>erchants.                                                                                     | LOG IN T                                                | O PAYPAL                                                |
| peed through checkout. No need to enter your card number or                                                                                                    | Email:                                                  |                                                         |
| 27008                                                                                                    | Password:                                               |                                                         |
| n't have a PayPal account?<br>a vour credit card or bank account (where available). Continue                                                                     |                                                         | Log In                                                  |
| ISA 🔤 🔤 💼 🚹                                                                                                    |                                                         | Forgot email or password?                               |
| um to <u>sales@iAcces.com</u> .                                                                                                    |                                                         |                                                         |
| (Pal. The safer, easier way to pay,<br>more information, read our <u>User Agreement</u> and <u>Privacy Policy</u> .                                              |                                                         |                                                         |
| synget ID 1999-2008 PayPai All rights reserved. Consumer advisory- PayPai P<br>roval of the Monetary Authority of Singapore. Users are advised to read to the to | te. Ltd., the holder of Pa<br>errs and conditions caref | yPar's stored value facility, does not require<br>uity. |
| roval of the Monetary Authority of Bingapore. Users are advised to read the g                                                                                    | rms and conditions caref                                | wy.                                                     |

### 10. 若要使用信用卡<sup>,</sup>按下網頁中左方的 "Continue" 就可 進行信用卡付款。

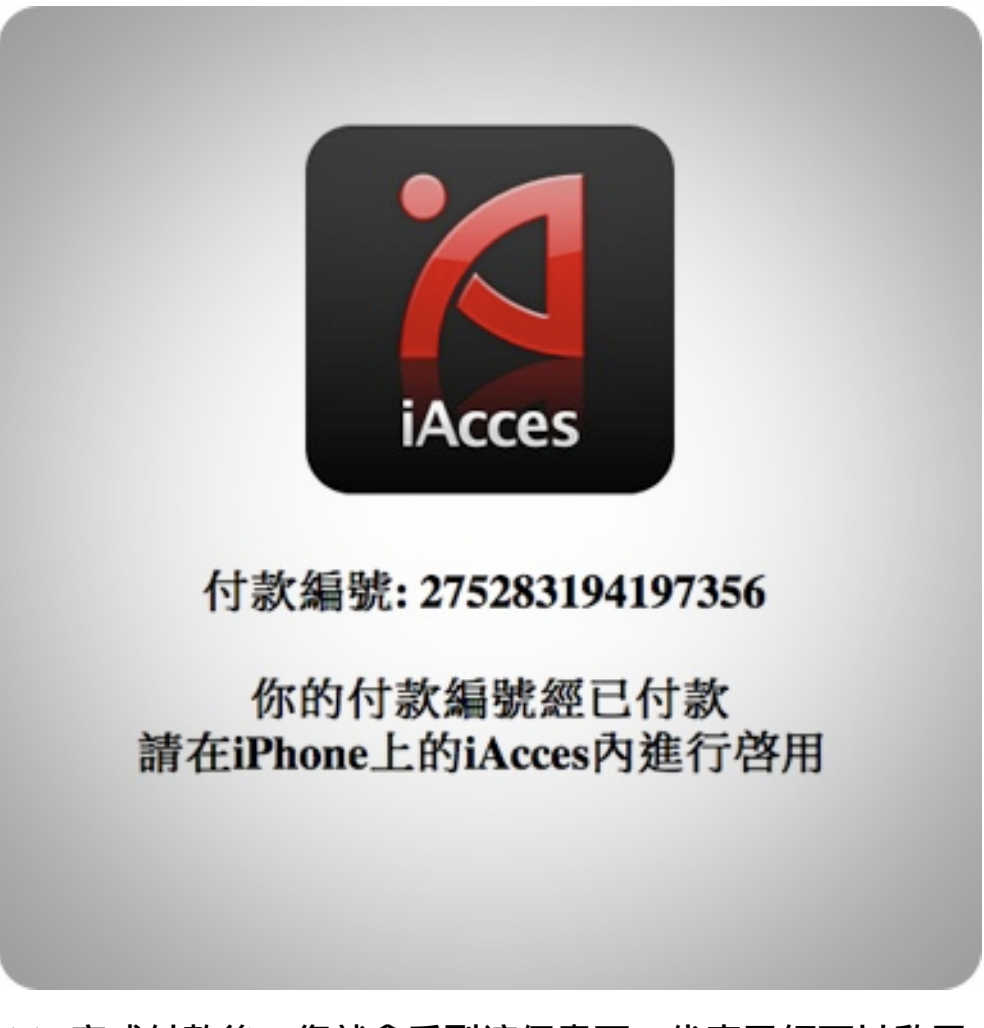

11. 完成付款後,您就會看到這個畫面,代表已經可以啟用 iAcces 了!

|     | Back 網上付款及啓用                                                                                              |  |
|-----|----------------------------------------------------------------------------------------------------|--|
|     | 請按照下面 3 個簡單步驟。就能完成 iAcces 的付款<br>與替用:                                                                     |  |
| - 1 | <ol> <li>先確定 iPhone/iPod 能夠連線上網(建議先開啓<br/>Safari 測試,才進入此畫面). 然後按下 "取得付款編<br/>號" 鍵。</li> </ol>             |  |
|     | 取得付款編號                                                                                                    |  |
|     | 付款編號: 275283194197356                                                                                     |  |
|     | <ol> <li>使用電腦進入這個網址:<br/>http://www.iacces.com/ime/buy<br/>並將 iAcces "付款編號" 輸入後,進行信用卡付<br/>款。</li> </ol>  |  |
|     | <ol> <li>完成信用卡付款後,請再確定 iPhone 的網路連線<br/>正常,然後按下 "iAcces 啓用" 按鈕, iAcces 將會<br/>自動透過網路認証,然後完成啓用。</li> </ol> |  |
|     | iAcces 啓用                                                                                                 |  |
|     | 技術及付款問題, 可電郵至 support@iacces.com                                                                          |  |
|     |                                                                                                    |  |

12. 此時再回到 iAcces 中按下 "iAcces 啟用"。

| .atil 3 (2G) 🗢 12:02 📼                                                                                    |   |
|----------------------------------------------------------------------------------------------------|---|
| Back 網上付款及啓用                                                                                              |   |
| 請按照下面 3 個簡單步驟。就能完成 iAcces 的付款<br>廠際用:                                                                     |   |
| 1. 先確定 iPhone/iPod 能夠連線上綱(建議先開啓<br>Safari 測試, 才進入此畫面), 然後按下 "取得付款編<br>號" 能。                               |   |
| 取得付款編號                                                                                                    |   |
| 275283194197356<br>請稍後,正由互聯網連上 iAcces.com<br>驗証付款及啓用狀態                                                    |   |
| http://www.tacces.com/ime/buy<br>並將 iAcces "付款編號" 輸入後,進行信用卡付<br>款。                                        |   |
| <ol> <li>完成信用卡付款後,請再確定 iPhone 的網路連線<br/>正常,然後按下 "iAcces 啓用" 按鈕, iAcces 將會<br/>自動透過網路認証,然後完成啓用。</li> </ol> | 1 |
| iAcces 啓用                                                                                                 |   |
| 技術及付款問題, 可電郵至 support@iacces.com                                                                          |   |
|                                                                                                    |   |

13. 開始透過網際網路連線檢查您的授權狀態。

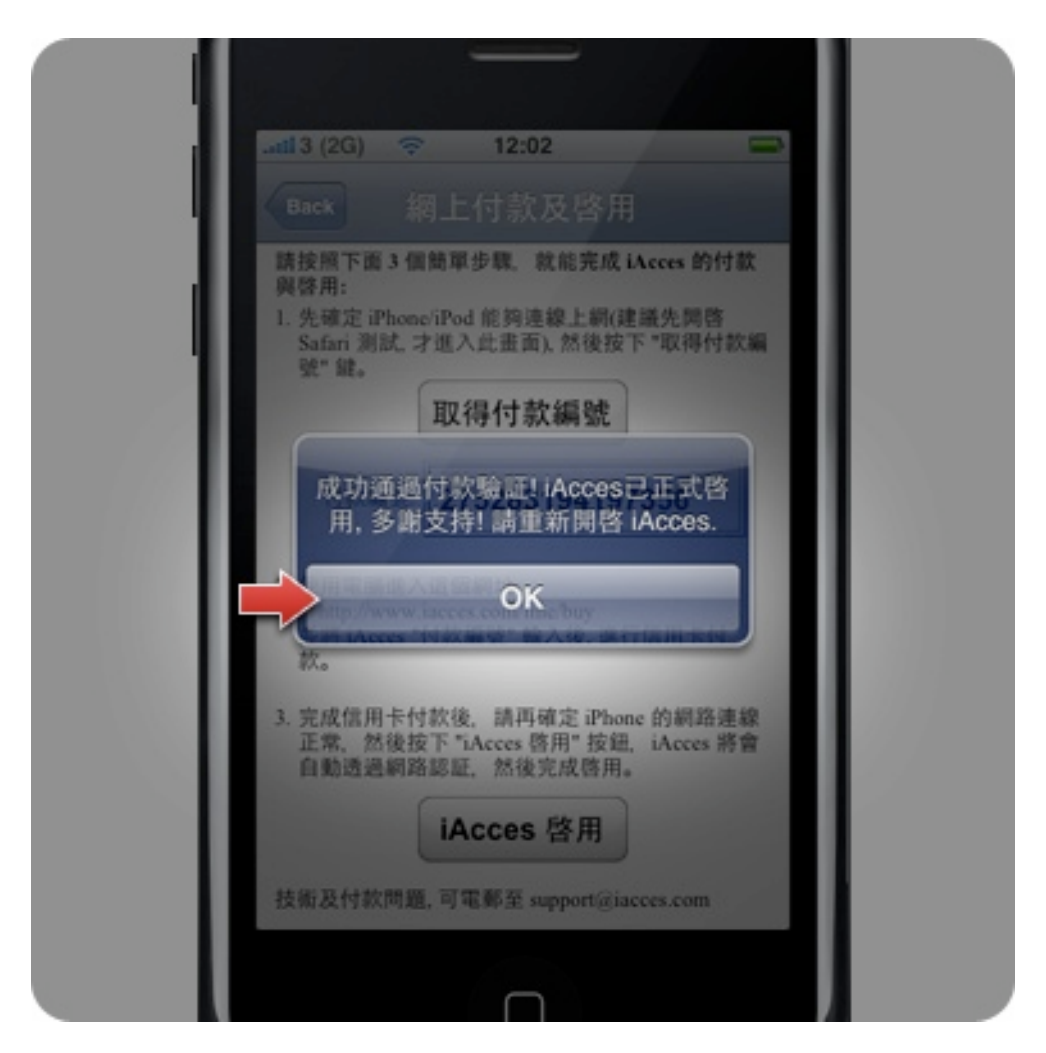

14. 啟用完成!請按下 "OK" 然後退出 iAcces。

|     | .aFarE 穼 上4 | F 5:01        | 80      |       |
|-----|-------------|---------------|---------|-------|
| - 1 | About iA    | cces          | Exit    |       |
|     | 自動送字時間      |               | 0.5     |       |
| - 1 | 授權資訊        |               | ٢       |       |
|     | 嘸蝦米輸入法      |               |         |       |
|     | 授權資訊        |               | 0       |       |
|     | 軟體資訊        |               |         |       |
|     | 版本          | 1.0 (Build 02 | 29)     |       |
|     | 軟體狀態        | 已正式啓用         |         |       |
|     | 網上付款及啓用     |               | $\odot$ |       |
|     | 使用說明及提示     |               | 0       |       |
|     | 授權資訊        |               | ٢       | 19    |
|     |             |               |         |       |
|     |             |               |         | 100 C |

15. 當您再次進入 iAcces 後<sup>,</sup>就可以看到 iAcces 的軟體狀 態顯示為 "已正式啟用" 了!恭喜您<sup>,</sup>現在您的 iAcces 將沒 有任何的限制<sup>,</sup>盡情使用吧!